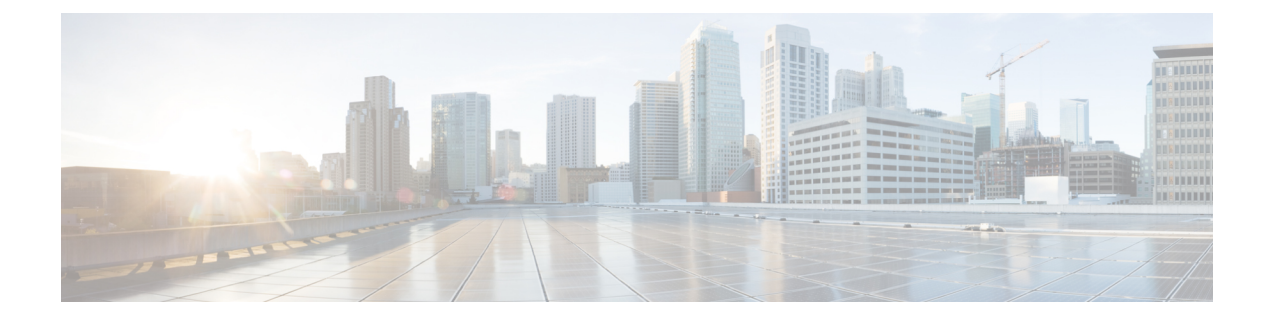

## **Observe Network Trends and Gain Insights**

- About Network Trends and Insights , on page 1
- View Network Trends and Obtain Insights, on page 1
- Compare Access Points in Network Heatmaps, on page 5
- Compare KPI Values with Peers in Your Network, on page 7
- Compare Buildings, AP Model Families, and Wireless Endpoint Types, on page 9
- View and Monitor Network Performance Using Baselines, on page 12

### **About Network Trends and Insights**

Cisco AI Network Analytics uses machine learning algorithms and AI techniques to provide the following:

- **Trends and Insights**: Determine global patterns (trends) and deviations to provide system-generated insights.
- · Comparative Analytics, which includes:
  - AI-Driven AP Comparisons in Network Heatmaps: Compare all of the APs in your network for a given month in a heatmap to spot trends and gain insights.
  - **AI-Driven Peer Comparisons**: Determine how your network is performing in comparison to your peer networks for a selected Key Performance Indicator (KPI).
  - AI-Driven Network Comparisons: View, compare, and identify performance improvement opportunities for objects in your network (buildings, AP model families, wireless endpoints) across selected KPIs.

### View Network Trends and Obtain Insights

Trends are long-term evolutions of behavior in your network observed over a time period. These trends provide insights about the performance of your network (represented in beeswarm charts). The following types of insights are provided:

• **Intra-Site**: Cisco AI Network Analytics looks into a single site or building and highlights the outlier device only within that building. In this case, the entity in the beeswarm chart is a radio and it is represented by a circle.

• Inter-Site: Cisco AI Network Analytics looks at the global network and identifies an outlier building with respect to the selected KPI. In this case, the entity in the beeswarm chart is a building and it is represented by a polygon.

Use this procedure to view trends in your network.

#### **Step 1** In the Cisco DNA Center GUI, click the **Menu** icon ( $\equiv$ ) and choose Assurance > Network Insights.

The **Network Insights** window appears with filters: **Capacity**, **Coverage**, and **Throughput**. Click the appropriate filter to refresh the data in the table. The Capacity filter is selected by default.

Note The filters are dynamic. If there are no insights available for a filter, that filter is not displayed.

| Insights Table |                                                                                                    |  |  |  |  |  |  |  |
|----------------|----------------------------------------------------------------------------------------------------|--|--|--|--|--|--|--|
| Item           | Description                                                                                                    |  |  |  |  |  |  |  |
| Occurrence     | Time duration when this trend was observed, such as May 27 - June 03 2019.                                                                                                    |  |  |  |  |  |  |  |
| Insight        | List of all the AI-driven insights that were observed during a specific time period.                                                                                                    |  |  |  |  |  |  |  |
| Category       | Category under which the insight was observed. Insight KPIs are grouped under the follow categories:                                                                                                  |  |  |  |  |  |  |  |
|                | Capacity: Radio Client Count, Channel Change Count                                                                                                    |  |  |  |  |  |  |  |
|                | Coverage: Interference, Avg Client SNR, Avg Client RSSI, Traffic, Utilization                                                                                                    |  |  |  |  |  |  |  |
|                | Throughput: Total Radio Throughput                                                                                                    |  |  |  |  |  |  |  |
| Frequency band | Band frequency that was used on the AP on which the insight was observed. Values are <b>2.4 GHz</b> , <b>5 GHz</b> , or both band frequencies.                                                        |  |  |  |  |  |  |  |
| КРІ            | Key Performance Indicator (KPI) for that specific insight.                                                                                                    |  |  |  |  |  |  |  |
| icon           | Allows you to customize the columns that you want displayed in the Insights table. Click the icon, uncheck the check box for the column that you do not want displayed, and then click <b>Apply</b> . |  |  |  |  |  |  |  |

#### **Step 2** From the **Insight** column, click an insight to open a slide-in pane, which provides the following information:

| Insight Details Slide-In Pane |                                                                                                    |  |  |  |  |
|-------------------------------|----------------------------------------------------------------------------------------------------|--|--|--|--|
| ltem                          | Description                                                                                                    |  |  |  |  |
| Cisco AI                      | Provides information about how the insights are computed.                                                                                                    |  |  |  |  |
|                               | Click Learn More to get an overview of Artificial Intelligent.                                                                                                    |  |  |  |  |
| Insight Summary               | A brief summary about the trend that is observed in the beeswarm chart. The summary provides information such as the name of the site or AP, client count, radio band frequency, and time period during which the deviation was observed. |  |  |  |  |
| Weekly Client Load            | Client load per week.                                                                                                    |  |  |  |  |

| Insight Details Slid | le-In Pane                                                                                                    |
|----------------------|----------------------------------------------------------------------------------------------------|
| ltem                 | Description                                                                                                    |
| Troubleshoot         | Provides links that allow you to troubleshoot and fix the trend before it becomes a critical issue:                                                                                                    |
|                      | • <b>Network Heatmap</b> opens the heatmap and provides information about the AP or building that is highlighted in the beeswarm chart. The heatmap that displays is for the specific month in which the trend was observed. |
|                      | • <b>Intra-Site</b> : The heatmap launches with the specific AP highlighted and prioritized in the list.                                                                                                    |
|                      | • <b>Inter-Site</b> : The heatmap launches with the filtered view of the APs in the building (site).                                                                                                    |
|                      | • <i>AP_Name</i> opens the <b>Device 360</b> page for that AP.                                                                                                    |
| Issue Count          | Issue count gradient.                                                                                                    |

| Insight Details S | lide-In Pane                                                                                                  |                                                                                                    |                                                                              |                                                                           |                                                      |                                         |
|-------------------|----------------------------------------------------------------------------------------------------|----------------------------------------------------------------------------------------------------|------------------------------------------------------------------------------|---------------------------------------------------------------------------|------------------------------------------------------|-----------------------------------------|
| ltem              | Description                                                                                                   |                                                                                                    |                                                                              |                                                                           |                                                      |                                         |
| Chart             | The beeswarm cl<br>time period as sh<br>top of the chart r<br>a time period, tha<br><i>Figure 1: Beeswarm</i> | nart displays the per<br>own in the followin<br>epresents week 4. If<br>at trend is displayed<br><i>Chart</i> | formance of the<br>og figure. The b<br>f there is a syste<br>by arrows in th | e client devices ir<br>ottom of the char<br>ematic deviation<br>ne chart. | n your network<br>rt represents wo<br>of network beh | in a 4-week<br>eek 1; the<br>avior over |
|                   | SNR                                                                                                    | 10dB                                                                                                    | 20dB                                                                         | 30dB                                                                      | 40dB                                                 | 50dB                                    |
|                   | Week 4<br>Mar 19-Mar 25                                                                                       | 888                                                                                                    | SNR deviation                                                                |                                                                           |                                                      | 8                                       |
|                   | Week 3<br>Mar 12-Mar 18                                                                                       | 0 8 800                                                                                                    | deviation of 1608 in the<br>weeks, between 1708<br>33d8                      |                                                                           |                                                      | 30-0-                                   |
|                   | Week 2<br>Mar 05-Mar 11                                                                                       | 0                                                                                                    |                                                                              |                                                                           |                                                      | 00                                      |
|                   | Note •                                                                                                    | Each circle in the b                                                                                          | beeswarm chart                                                               | represents the fo                                                         | ollowing:                                            |                                         |
|                   |                                                                                                    | • Intra-Site: Th                                                                                              | ne circle represe                                                            | ents a radio.                                                             | C                                                    |                                         |
|                   |                                                                                                    | • Inter-Site: Th                                                                                              | ne polygon repro                                                             | esents a building                                                         | ŗ.                                                   |                                         |
|                   | •                                                                                                    | The size of the circ<br>has a lower client of                                                                 | le represents the count; a large ci                                          | number of clien<br>rcle has a higher                                      | ts in the AP. A s<br>client count.                   | small circle                            |

- **Step 3** Hover your cursor over a circle in the chart for information, such as the name and MAC address of the AP, the band frequency, the AP group, the location of the AP, issue count, client count, and the KPI value.
  - **Note** For Global sites, when you hover your cursor over a circle in the chart, you see information about the building in which the trend was observed and the client count.

I

### **Compare Access Points in Network Heatmaps**

Use the Network Heatmap to visually compare all of the APs in your network for a given month to spot trends and gain insights. You can choose to compare APs across different KPIs and band frequencies. The insights you gain provide information about the most congested KPIs, the most congested APs, and within those APs, which APs are being used. This information allows you to further drill down to the site or building in which the trend has been observed. After you have pinpointed your AP or a group of APs, you can determine how those APs are behaving historically: per day, per week, and during the entire month.

#### **Step 1** In the Cisco DNA Center GUI, click the **Menu** icon ( $\equiv$ ) and choose **Assurance** > **Network Heatmap**.

The Network Heatmap window appears with the following information:

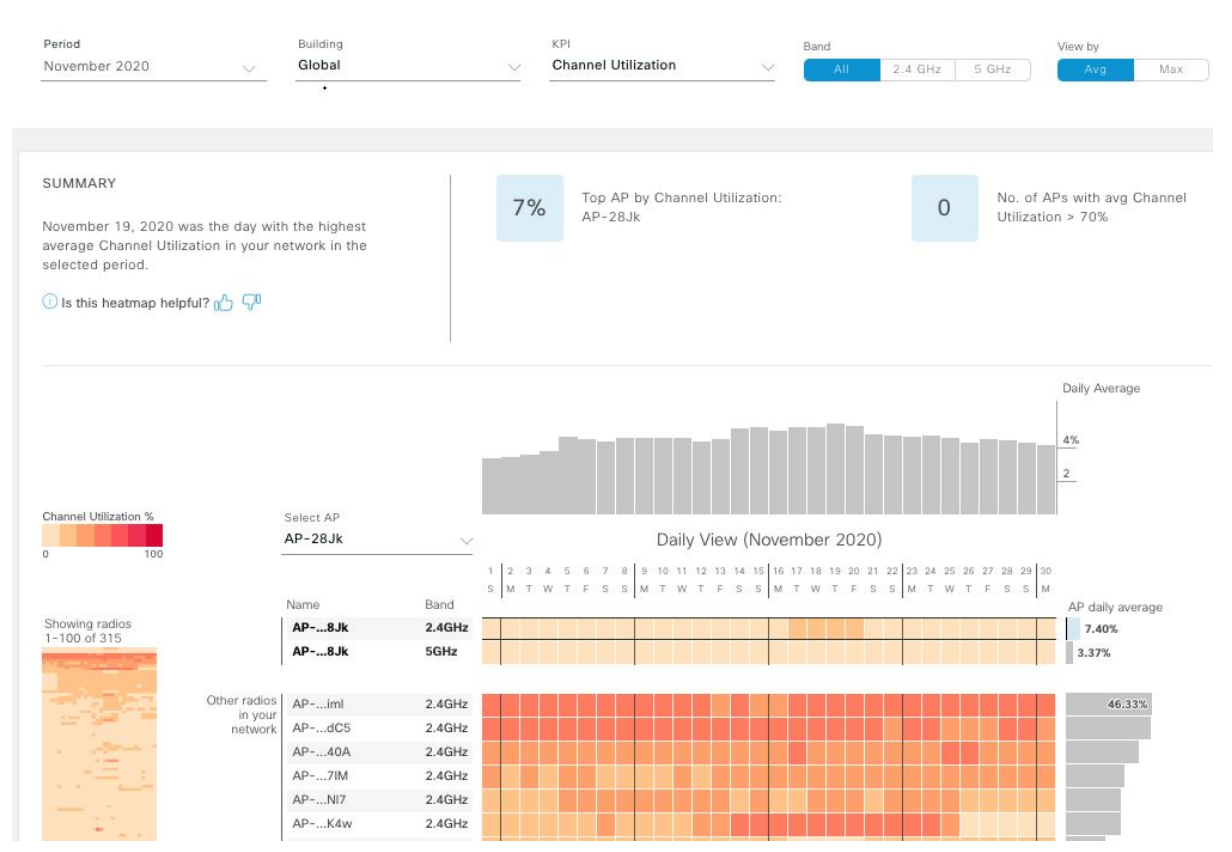

| Network Heatmap Window |                                                                                                    |  |
|------------------------|----------------------------------------------------------------------------------------------------|--|
| ltem                   | Description                                                                                                    |  |
| Period                 | Displays information in the heatmap for the month you choose from the drop-down list.                                                                                      |  |
| Building               | Displays information in the heatmap for your entire global network or for a specific site and building that you choose from the drop-down list. Default is <b>Global</b> . |  |

#### Figure 2: Network Heatmap Window

| Network Heatmap Window |                                                                                                    |  |  |  |  |
|------------------------|----------------------------------------------------------------------------------------------------|--|--|--|--|
| Item                   | Description                                                                                                    |  |  |  |  |
| KPI drop-down list     | Displays information in the heatmap for the KPI you choose from the drop-down list. Default is <b>Client Count</b> .                                                                                                    |  |  |  |  |
| Band                   | Displays information in the heatmap for the band frequency you choose. Options are: All, 2.4 GHz, and 5 GHz. Default is All.                                                                                                    |  |  |  |  |
| View By                | Allows you to view the information in the heatmap based on the option you choose.                                                                                                    |  |  |  |  |
|                        | Based on the KPI you choose, the options displayed in the View By list vary.                                                                                                    |  |  |  |  |
|                        | Some KPIs allow you to sort by <b>Avg</b> , <b>Min</b> , or <b>Max</b> , some by <b>Avg</b> or <b>Max</b> , while other KPIs do not provide any options.                                                                                                    |  |  |  |  |
| Summary area           | Displays a summary of the insight gained from the heatmap analysis. Provides the following type of information:                                                                                                    |  |  |  |  |
|                        | • The day of the month that was the busiest.                                                                                                    |  |  |  |  |
|                        | • Number of APs that had no clients per radio.                                                                                                    |  |  |  |  |
|                        | • Number of APs that had more than 50 clients per radio.                                                                                                    |  |  |  |  |
| Feedback icon          | Click the click to provide your comments on whether the information on this page was helpful, and then click <b>Submit</b> .                                                                                                    |  |  |  |  |
| <b>KPI</b> gradient    | Depending on the KPI you choose from the KPI drop-down list, this area provides information<br>about the performance of the KPI in a color gradient. The darker color block indicates a significant<br>KPI score. For example, a lower RSSI score is more significant than a higher RSSI score. A<br>higher client count score is more significant than a lower client count score. |  |  |  |  |
| Search AP drop-down    | Allows you to search for and select an AP. Do the following:                                                                                                    |  |  |  |  |
| list                   | a. Click the Search AP drop-down list and enter the AP name in the search filter.                                                                                                    |  |  |  |  |
|                        | The AP that you searched for is highlighted in the drop-down list.                                                                                                    |  |  |  |  |
|                        | <b>b.</b> Click the highlighted AP to select it.                                                                                                    |  |  |  |  |
|                        | The individual radios of the AP are displayed separately on the heatmap.                                                                                                    |  |  |  |  |
| Network Daily Avg,     | Depending on the <b>View By</b> option you chose, the appropriate graph is displayed                                                                                                    |  |  |  |  |
| Min, or Max graph      | • If you chose <b>Avg</b> , the graph shows the daily average value and highlights the highest daily average.                                                                                                    |  |  |  |  |
|                        | • If you chose <b>Min</b> or <b>Max</b> , the graph shows minimum or maximum daily value, and highlights accordingly.                                                                                                    |  |  |  |  |
|                        | Hover your cursor over the bar on the graph to view the KPI value for each day.                                                                                                    |  |  |  |  |

| Network Heatmap Window |                                                                                                    |  |  |  |  |
|------------------------|----------------------------------------------------------------------------------------------------|--|--|--|--|
| Item                   | Description                                                                                                    |  |  |  |  |
| Showing Radios         | Provides a compressed view of the heatmap.                                                                                                    |  |  |  |  |
| heatmap                | By default, this area displays the heatmap for the first 100 radios. To view the heatmap data for additional radios, scroll down to the bottom of the compressed heatmap, and then choose the appropriate option from the drop-down list.                                                                                               |  |  |  |  |
| AP Heatmap area        | Contains the following:                                                                                                    |  |  |  |  |
|                        | • <b>Radios in Your Network</b> : Displays the name of the AP and the band frequency that was used by the client. Click on the icon next to the AP to open the <b>Device 360</b> page for that AP.                                                                                                    |  |  |  |  |
|                        | Depending on the band frequency you choose from the <b>Band</b> options, this area lists the APs in the corresponding chosen band.                                                                                                    |  |  |  |  |
|                        | • <b>AP Heatmap</b> : Allows you to determine how the APs are behaving historically: per hour, per day, per week, and during the entire month. The intensity of the color in the blocks indicates its significance. The darker color block is more significant than the lighter color block. Each row in the heatmap represents one AP. |  |  |  |  |
|                        | Hover your cursor over a color block in the <b>Heatmap</b> to get information about the AP, such as its name and MAC address, band frequency, location, and daily average KPI score.                                                                                                    |  |  |  |  |
|                        | • <b>AP Daily Average</b> or <b>AP Daily Max</b> : Depending on what you choose in the <b>Sort By</b> option, this area displays the average KPI score or the max KPI score for each AP during the month. The AP with the highest score is listed on top.                                                                               |  |  |  |  |
|                        | Hover your cursor over the <b>AP Daily Average</b> or the <b>AP Daily Max</b> area to determine the average or max KPI value for an AP during the month.                                                                                                    |  |  |  |  |

**Step 2** To view the heatmap data for additional radios, scroll down to the bottom of the window and choose the appropriate option from the drop-down list.

### **Compare KPI Values with Peers in Your Network**

Use this procedure to determine how your network is performing compared to your peer networks for a selected Key Performance Indicators (KPI).

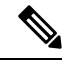

Note The peer networks that are used for comparison are of similar network size.

For computations, peer comparison uses a couple of months data from the date of onboarding.

Step 1

In the Cisco DNA Center GUI, click the Menu icon ( $\equiv$ ) and choose Assurance > Peer Comparison.

The **Peer Comparison** window appears with the following information:

| Peer Comparison Win                 | dow                                                                                                    |  |  |  |  |  |  |
|-------------------------------------|----------------------------------------------------------------------------------------------------|--|--|--|--|--|--|
| ltem                                | Description                                                                                                    |  |  |  |  |  |  |
| KPI drop-down list                  | Choose a KPI from the drop-down list. Options are: <b>Radio Throughput</b> , <b>Cloud Apps</b><br><b>Throughput</b> , <b>Radio Resets</b> , <b>Packet Failure Rate</b> , <b>Interference</b> , and <b>RSSI</b> . Default is <b>Radio</b><br><b>Throughput</b> .                                                                                                    |  |  |  |  |  |  |
| Show                                | Choose the day for which you want to compare the KPI values between your network and your peer networks. Default is <b>All</b> .                                                                                                    |  |  |  |  |  |  |
| Summary                             | AI Network Analytics analyzes the bar graphs and provides a brief summary about the findings:                                                                                                    |  |  |  |  |  |  |
|                                     | <ul> <li>• 2.4 GHz: Summary of the Network and Peer values for the 2.4-GHz band frequency.</li> <li>• 5 GHz: Summary of the Network and Peer values for the 5-GHz band frequency.</li> </ul>                                                                                                    |  |  |  |  |  |  |
| Highlight Peers<br>toggle button    | Allows you to toggle between your network and the peer network graphs.                                                                                                    |  |  |  |  |  |  |
| <b>Peer Comparison</b> Bar<br>Graph | By default, highlights the KPI values for your network in the Band 2.4 GHz and Band 5 GHz graphs, as shown in the following figure.         To highlight the KPI values for the peer networks, click the Highlight Peers button.         Figure 3: Peer Comparison Bar Graph         SUMMARY         Radio Throughput in your network was very similar to your peers in the last 25 days.         Period: Jun 15, 2019 - Jul 10, 2019         Distribution of Radio Throughput         Band: 2.4 GHz         Band: 2.4 GHz |  |  |  |  |  |  |
|                                     | <ul> <li>Blue: Your networks.</li> <li>Pink: Peer networks.</li> </ul>                                                                                                    |  |  |  |  |  |  |

**Step 2** To display the KPI values for your network and your peer networks for a specific day, choose the appropriate day from the **Show** area.

Figure 4: Network Object Comparison Window

# Compare Buildings, AP Model Families, and Wireless Endpoint Types

Use this procedure to view, compare, and identify performance improvement opportunities for objects in your network (buildings, AP model families, wireless endpoints) across selected Key Performance Indicators (KPIs).

Step 1In the Cisco DNA Center GUI, click the Menu icon ( $\equiv$ ) and choose Assurance > Network Object Comparison.

The Network Object Comparison window appears with the following information:

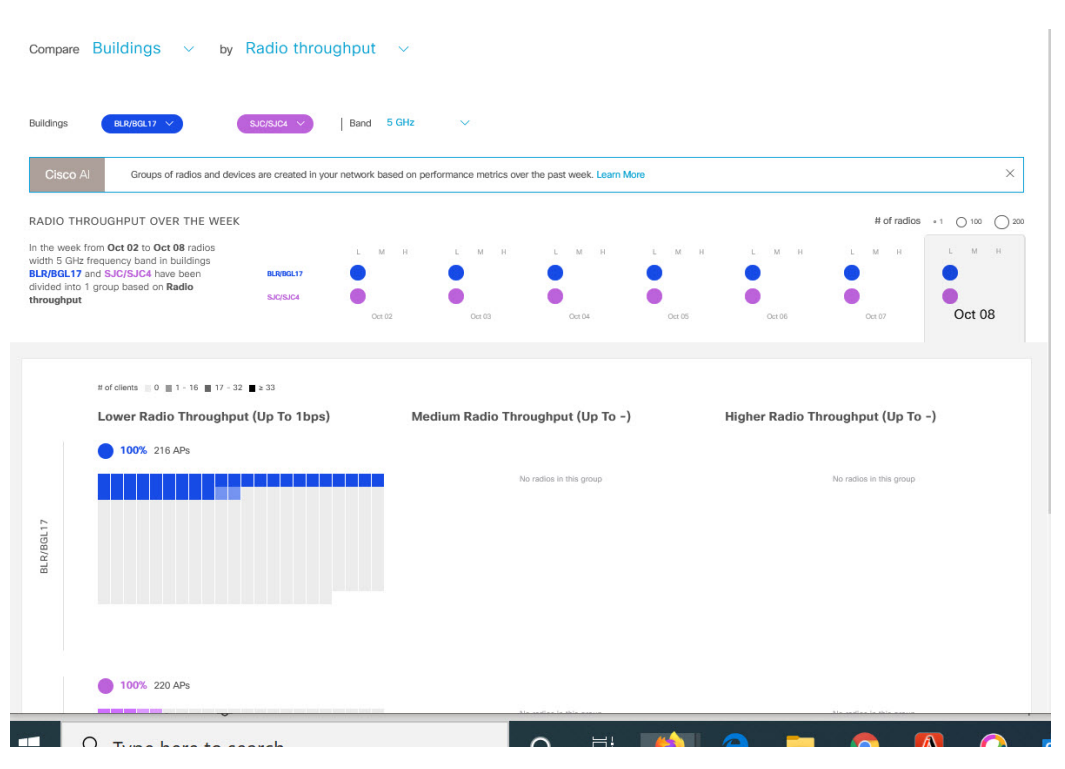

| Network Object Comparison Window |                                                                                                    |  |  |
|----------------------------------|----------------------------------------------------------------------------------------------------|--|--|
| ltem                             | Description                                                                                                    |  |  |
| Compare drop-down list           | Choose the object in your network that you want to compare. Options are: <b>Buildings</b> (sites), <b>AP Model Families</b> , or <b>Wireless Endpoints</b> (Android device, Android phone, IOS tablet, IOS phone, Linux workstation, and so on). |  |  |

г

| Network Object Comparison Window |                                                                           |  |  |  |
|----------------------------------|---------------------------------------------------------------------------|--|--|--|
| ltem                             | Description                                                               |  |  |  |
| <b>By KPI</b> drop-down<br>list  | Choose a KPI that you want to use to compare the objects in your network. |  |  |  |
|                                  | For <b>Buildings</b> , the options are:                                   |  |  |  |
|                                  | Radio Throughput                                                          |  |  |  |
|                                  | Channel Utilization                                                       |  |  |  |
|                                  | Average Client RSSI                                                       |  |  |  |
|                                  | Average Client SNR                                                        |  |  |  |
|                                  | Average Onboarding Time                                                   |  |  |  |
|                                  | Average Authorization Time                                                |  |  |  |
|                                  | Average DHCP Time                                                         |  |  |  |
|                                  | Cloud Throughput                                                          |  |  |  |
|                                  | • Media Throughput                                                        |  |  |  |
|                                  | • Social Throughput                                                       |  |  |  |
|                                  | • Interference                                                            |  |  |  |
|                                  | For <b>AP Model Families</b> , the options are:                           |  |  |  |
|                                  | • Radio Throughput                                                        |  |  |  |
|                                  | • Interference                                                            |  |  |  |
|                                  | Media Apps Throughput                                                     |  |  |  |
|                                  | Average Client RSSI                                                       |  |  |  |
|                                  | Channel Utilization                                                       |  |  |  |
|                                  | • Average Client SNR                                                      |  |  |  |
|                                  | Cloud Throughput                                                          |  |  |  |
|                                  | Social Throughput                                                         |  |  |  |
|                                  | For Wireless Endpoints, the options are:                                  |  |  |  |
|                                  | Average AAA Time                                                          |  |  |  |
|                                  | Average Onboarding Time                                                   |  |  |  |
|                                  | Average DHCP Time                                                         |  |  |  |

| Network Object Comparison Window     |                                                                                                    |  |  |  |  |
|--------------------------------------|----------------------------------------------------------------------------------------------------|--|--|--|--|
| ltem                                 | Description                                                                                                    |  |  |  |  |
| Buildings                            | Choose the first network object (building, AP model family, or wireless endpoint), for which                                                                                                    |  |  |  |  |
| AP Model Families                    | you want to compare the KPI values. The first network object is represented in blue color.                                                                                                    |  |  |  |  |
| or                                   | Choose the second network object whose KPI values you want to compare with the first network object. The second network object is represented in pink/purple color.                              |  |  |  |  |
| Wireless Endpoints<br>drop-down list |                                                                                                    |  |  |  |  |
| Band                                 | Choose the band frequency. Options are: <b>Band 2.4 GHz</b> and <b>Band 5 GHz</b> .                                                                                                    |  |  |  |  |
| Summary/Timeline                     | Displays the average KPI performance for each day of the week, for each network object.                                                                                                    |  |  |  |  |
| Client Count gradient                | For certain KPIs, such as <b>Radio Throughput</b> and <b>Average Client RSSI</b> , this area provides the                                                                                        |  |  |  |  |
| or                                   | client count per radio for each of the sites.                                                                                                    |  |  |  |  |
| Device Count                         | For certain KPIs, such as <b>Onboarding Time</b> , this area provides the number of devices for each of the sites.                                                                               |  |  |  |  |
| gradient                             | The intensity of the color in the blocks indicates the client count or device count. The darker color block has more clients or devices than the lighter color block.                            |  |  |  |  |
| AP Clusters<br>or                    | This area displays two sets of clusters, one for each network object. From this area you can visually compare the performance of the two network objects. It provides the following information: |  |  |  |  |
| Device Type Clusters                 | • KPI performance, as a percentage.                                                                                                    |  |  |  |  |
|                                      | • How the objects in your network are clustered in each site.                                                                                                    |  |  |  |  |
|                                      | • Objects in your network that are experiencing low, medium, and high KPI values.                                                                                                    |  |  |  |  |
|                                      | For certain KPIs, such as <b>Onboarding Time</b> and <b>Authorization Time</b> , this area displays the following:                                                                               |  |  |  |  |
|                                      | • The types of devices that the client's onboarded in each site. For example, Windows workstation, OS X workstation, Linux workstation, Android phone, IOS device, and so on.                    |  |  |  |  |
|                                      | • The number of each device type.                                                                                                    |  |  |  |  |
|                                      | • The number of devices that are experiencing slow, medium, and fast KPI time.                                                                                                    |  |  |  |  |

**Step 2** Hover your cursor over a color block in the cluster to get information about the AP, such as the date, the building in which the AP resides, the model number of the AP, radio protocol, and the radio client count. A darker color block has more clients than a lighter color block.

### **View and Monitor Network Performance Using Baselines**

Cisco AI Network Analytics uses the most advanced machine learning techniques to define the baseline that is relevant to your specific network and sites. With this information Cisco AI Network Analytics is able to define what is normal for each network and site at a specific moment, and identify the most important issues.

Use this procedure to explore and monitor the network performance using machine learning algorithm derived baselines.

#### **Step 1** In the Cisco DNA Center GUI, click the **Menu** icon ( $\equiv$ ) and choose **Assurance** > **Baselines**

The **Baselines** dashboard appears.

Figure 5: Baselines Dashboard

| E Cisco DNA Cer               | nter              |     | Assurance • Al Netwo | rk Analytics • Baselines | S   |                                   | Q @ C 4          |
|-------------------------------|-------------------|-----|----------------------|--------------------------|-----|-----------------------------------|------------------|
| Network Ove                   | erview            |     |                      |                          |     |                                   |                  |
| SUMMARY                       | AI DRIVEN ISSUES  |     |                      |                          |     |                                   |                  |
| Buildings WLCs<br>10 Impacted | Onboarding Issues |     |                      |                          |     |                                   |                  |
| Global () 24 hours            | /                 |     |                      |                          |     |                                   | Apr 6, 2021      |
| KPI: Onboarding Time 🗸        |                   |     |                      |                          |     |                                   | ❷ 0 1            |
|                               | 5                 | 105 | 15a                  | 205                      | 255 | 9RYG/E7X<br>Onboardin<br>31.5735s | )<br>Time<br>355 |

#### **Step 2** Use the Network Overview window to view the following information:

| Network Overview Window            |                                                                                                    |  |
|------------------------------------|----------------------------------------------------------------------------------------------------|--|
| ltem                               | Description                                                                                                    |  |
| Summary                            | Displays the total number of buildings, buildings impacted with issues and WLCs in your network.                                                             |  |
| AI Driven Issues                   | Displays the issues detected by Cisco AI Network Analytics, triggered based on deviations from the predicted baseline for your specific network environment. |  |
| ♥ Global ↓ Location drop-down lsit | Click the location icon to open the slide in pane to select a site or building. The information is refreshed in the dashboard based on your selection.       |  |

| Network Overview Window |                                                                                                    |  |
|-------------------------|----------------------------------------------------------------------------------------------------|--|
| ltem                    | Description                                                                                                    |  |
| ©<br>Time Range setting | Enables you to display data within a specified time range on the dashboard. Do the following:                                                                                                    |  |
|                         | • From the drop-down menu, choose the length of the range: 24 Hours, or the custom range                                                                                                    |  |
|                         | • Specify the Start Date and the End Date.                                                                                                    |  |
|                         | Click Apply                                                                                                    |  |
| KPI drop-down list      | Choose a KPI from the drop-down list. Options are: <b>Onboarding Time</b> , <b>Onboarding Failures</b> , <b>DHCP Time</b> , <b>Authentication Time</b> , and <b>Association Failures</b> . Default is <b>Onboarding Time</b> . |  |
| Ø 0 ∷                   | Click this toggle button to display the health of all the network sites on a geographic location-oriented map view of your network.                                                                                            |  |
| Map View                |                                                                                                    |  |
| Ø 0 <b>E</b>            | Click this toggle button to display the sites and buildings from your network in a list format.                                                                                                    |  |
| List View               |                                                                                                    |  |

| Network Overview Window |                                                                                                    |
|-------------------------|----------------------------------------------------------------------------------------------------|
| ltem                    | Description                                                                                                    |
| ⊘ ⊘ ∷                   | Click this toggle button to view the beeswarm chart which provides the insights about the performance of the client devices of your network with respect to the selected KPI.                                    |
| Beeswarm Chart          | KPI: Onboarding Time 🗸                                                                                                    |
|                         |                                                                                                    |
|                         | In this case, the entity in the beeswarm chart is a building and it is represented in a circles.                                                                                                    |
|                         | Each circle in the Beeswarm chart represents the following:                                                                                                    |
|                         | • Blue color: The circle represents a building. Hover your cursor over a circle in the chart to get information, such as location, KPI, SSID, WLCs and client count.                                             |
|                         | • Red color: The circle represents a building impacted with issues. Hover your cursor over a circle in the chart to get information, such as location, KPI value, SSID, WLCs, client count and AI Driven issues. |
|                         | • The size of the circle represents the number of clients connected. A small circle has a lower client count and the large circle has a higher client count.                                                     |

**Step 3** From the beeswarm chart, click on cirlce to display the building view for the following information:

### **Building View**

Displays the specific information of a site or building. You can select the KPIs, SSID and WLC from the respective drop down list to view the data.

Use the timeline slider to specify a more granular time range. You can click and drag the timeline boundary lines to specify the time range.

The color coded charts are displayed below the timeline slider, to determine how your network is performing, issues triggered based on the deviations from the predicted baseline for a selected Key Performance Indicator (KPI) within the specified time period. Hover and move your cursor over the charts to view synchronized tooltips that displays duration, predicted upper and predicted lower range at a selected point in time.

The color codes represents the following:

- Red color represents the AI driven issues
- Blue color represents the average KPI duration
- Green color represents the predicted KPI

Click **View Details** to open a slide-in pane with additional details, depending on the KPI you choose from the KPI charts. In the slide-in pane, the color coded charts are displayed for Average KPI Duration(s) (for example Onboarding Time, DHCP Time, Onboarding Failures and Authentication Time) and Unique Clients.

Sankey charts are displayed to emphasize the major flow between floors and device type (client devices). Below the charts, data is displayed in the table contains AP Name, Onboardings, Failed Onboardings, percentage of Failed Onboardings, Client Count and so on.

**Note** The client count shown in the table is an average of chosen time interval over the individual client count readings observed in the 30 minute window.